# 원광대학교/원광보건대학교 헬로버스 App 사용 안내

Step 01.

T글 플레이스토어 또는 앱스토어에서 헬로 버스를 검색하시거나 아래의 QR코드를 스캔해 주세요.

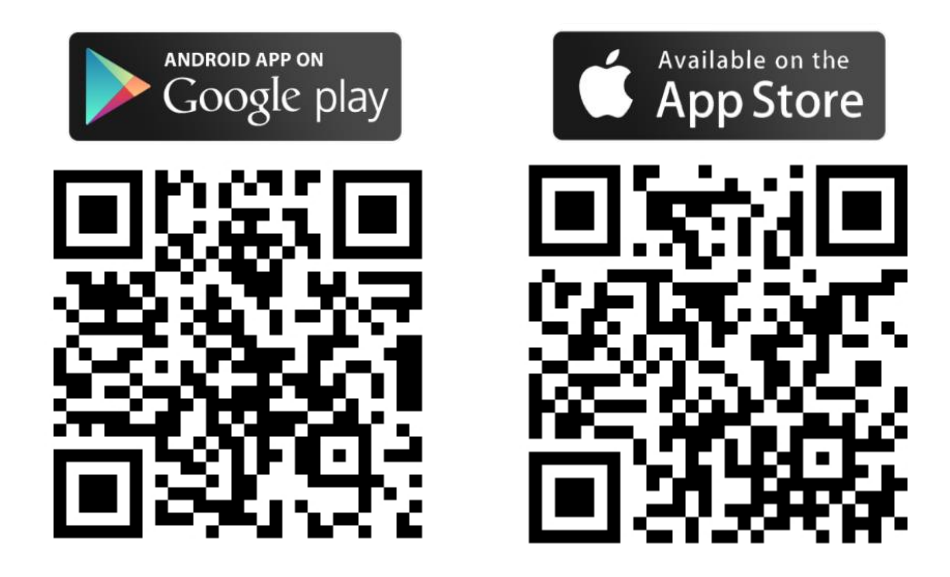

Step 02.

- 1. 헬로버스 App 설치 후 본인 인증을 완료해주세요.
- 2. 나의메뉴 운행사 사용신청을 터치해주세요. (\*아이폰은 사용자 신청을 터치해주세요)
- 3. 제3자 정보제공 동의에 체크한 후 운행사(회사/학교) 선택에서 '원광'을 검색해주세요.
- 4. 원광대학교/원광보건대 선택 후 이름, 학교명 작성 후 승인요청을 눌러주세요.

| 나의 메뉴                                                                                                    | < 운행사 이용승인 요청                                                              | < 운행사 이용승인 요청                                                                                                    |  |  |
|----------------------------------------------------------------------------------------------------|----------------------------------------------------------------------------|----------------------------------------------------------------------------------------------------|--|--|
| 🌲 최근 수신 메시지                                                                                                    |                                                                            |                                                                                                    |  |  |
| 🚊 문행사 사용신정                                                                                                    | SURG SUES                                                                  | 0000                                                                                                    |  |  |
| 표 이용약관                                                                                                    | 제3자 정보제공 동의                                                                | 제3자 정보제공 동의                                                                                                    |  |  |
| ↓ 로그 야옷                                                                                                    | 선택하신 운행사(회사/학교)에 입력하신 개인정보가 천달립니다.<br>···································· | 선택하신 운행사(희사/학교)에 입력하신 개인정보가 전달립니다.<br>🕑 제3자 정보제공 동의(필수)                                                                                                    |  |  |
| 버전 : 5,0,7                                                                                                    | 운행사(회사/학교) 선택                                                              | 운행사(회사/학교) 선택                                                                                                    |  |  |
|                                                                                                    | 원광                                                                         | 원광대학교/원광보건대 (전북 익산시 신동익산대로 460 원광대학                                                                                                    |  |  |
|                                                                                                    | 원광대학교/원광보건대 (전복 익산시 신동익산대로 460 원광대학교<br>이상회관 2층 장학                         |                                                                                                    |  |  |
|                                                                                                    | 공되는 개인정보                                                                   | 제공되는 개인정보                                                                                                    |  |  |
|                                                                                                    |                                                                            | 휴대전화번호 01095949593                                                                                                    |  |  |
|                                                                                                    | 알림존 노선검색 물을 탑승권 나의에뉴                                                       | 옹달송                                                                                                    |  |  |
|                                                                                                    | © © en ê ûs …                                                              | 원광대                                                                                                    |  |  |
|                                                                                                    | 1 2 3 4 5 6 7 8 9 0                                                        | ※ 소속: 협력사명, 부서명, 학반, 과정명 등 입력                                                                                                    |  |  |
|                                                                                                    | ы х с ¬ х ± Н П                                                            | 기타(옵션)                                                                                                    |  |  |
|                                                                                                    | ㅁ ㄴ ㅇ ㄹ ㅎ ㅓ ㅏ ㅣ                                                            | 승인요청                                                                                                    |  |  |
|                                                                                                    | <b>ч е х ш т – (Х</b>                                                      |                                                                                                    |  |  |
| ♪      ↓      ↓      ↓      ↓      ↓      ↓      ↓      ↓      ↓      ↓      ↓      ↓      ↓      ↓      ↓      ↓      ↓      ↓      ↓      ↓      ↓      ↓      ↓      ↓      ↓      ↓      ↓      ↓      ↓      ↓      ↓      ↓      ↓      ↓      ↓      ↓      ↓      ↓      ↓      ↓      ↓      ↓      ↓      ↓      ↓      ↓      ↓      ↓      ↓      ↓      ↓      ↓      ↓      ↓      ↓      ↓      ↓      ↓      ↓      ↓      ↓      ↓      ↓      ↓      ↓      ↓      ↓      ↓      ↓      ↓      ↓      ↓      ↓      ↓      ↓      ↓      ↓      ↓      ↓      ↓      ↓      ↓      ↓      ↓      ↓      ↓      ↓      ↓      ↓      ↓      ↓      ↓      ↓      ↓      ↓      ↓      ↓      ↓      ↓      ↓      ↓      ↓      ↓      ↓      ↓      ↓ | <b>!#1 <sup>변</sup>성 , 드 .</b> 이동                                          | ♪      ↓      ↓      ↓      ↓      ↓      ↓      ↓      ↓      ↓      ↓      ↓      ↓      ↓      ↓      ↓      ↓      ↓      ↓      ↓      ↓      ↓      ↓      ↓      ↓      ↓      ↓      ↓      ↓      ↓      ↓      ↓      ↓      ↓      ↓      ↓      ↓      ↓      ↓      ↓      ↓      ↓      ↓      ↓      ↓      ↓      ↓      ↓      ↓      ↓      ↓      ↓      ↓      ↓      ↓      ↓      ↓      ↓      ↓      ↓      ↓      ↓      ↓      ↓      ↓      ↓      ↓      ↓      ↓      ↓      ↓      ↓      ↓      ↓      ↓      ↓      ↓      ↓      ↓      ↓      ↓      ↓      ↓      ↓      ↓      ↓      ↓      ↓      ↓      ↓      ↓      ↓      ↓      ↓      ↓      ↓      ↓      ↓      ↓      ↓      ↓      ↓      ↓      ↓      ↓      ↓      ↓ |  |  |

Step 3-1. 안드로이드 이용 방법

- 1. 노선검색을 눌러주세요.
- 탑승하려는 노선(정류장)을 검색해 주세요.
  \* 정류장명은 학교 홈페이지에서 확인하실 수 있습니다.
- 3. 검색결과 리스트에서 내가 탑승하려는 노선을 선택해주세요.

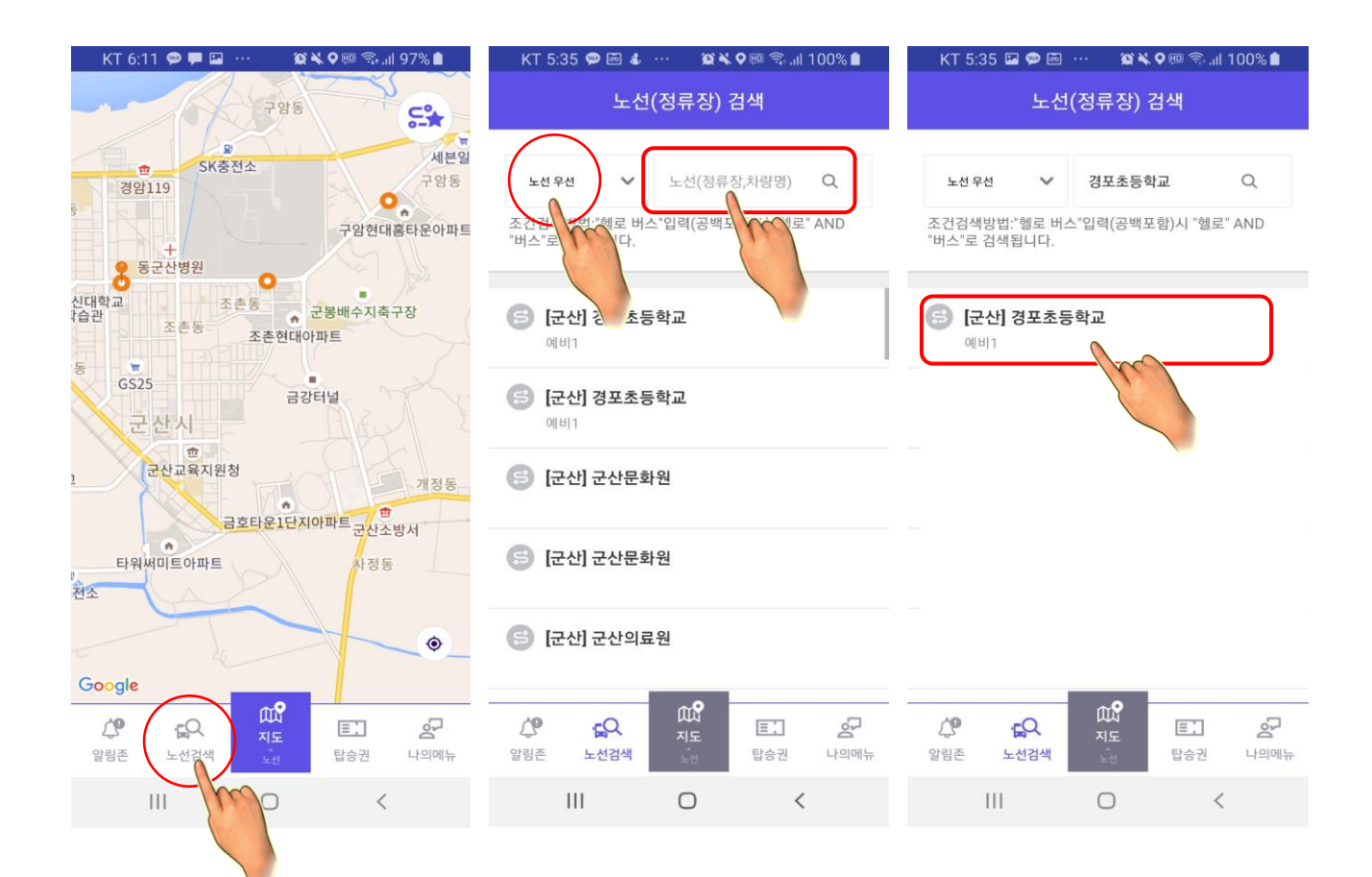

- 4. 탑승하려는 정류장을 선택한 뒤 즐겨찾기를 눌러주세요.
- 5. 설정한 내용을 저장해주세요.
- 6. 즐겨찾기한 노선에 한하여 QR코드 발급 및 버스 위치 확인이 가능합니다!

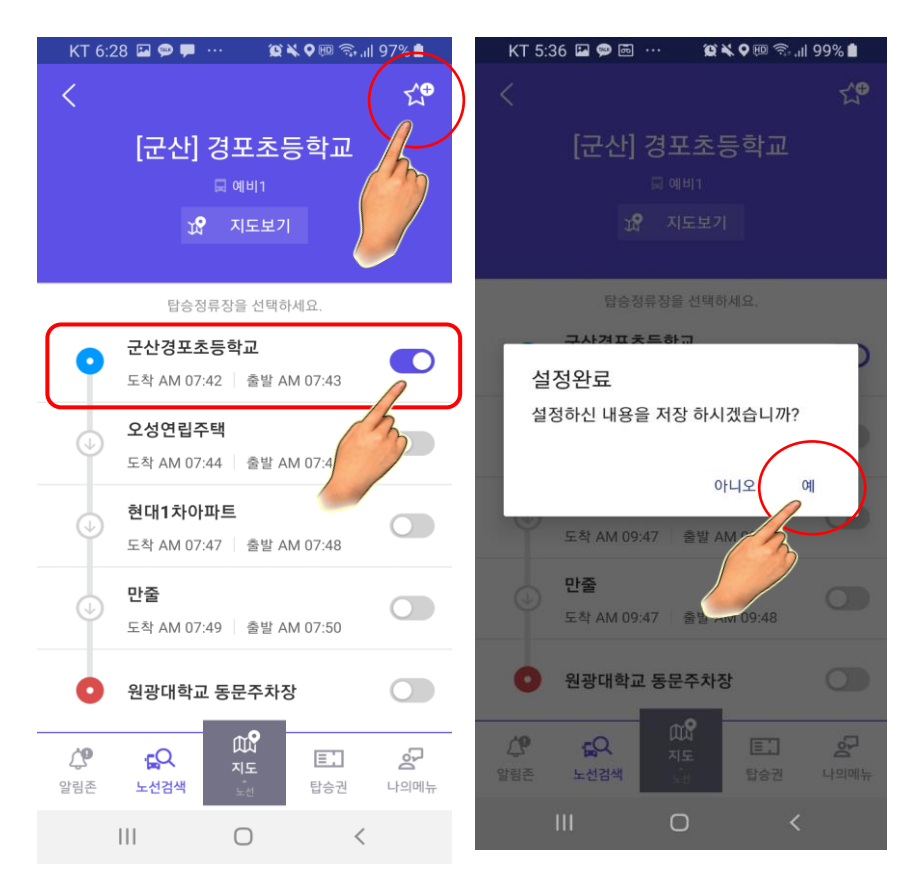

## QR탑승권 발급 방법

- 1. 탑승권을 눌러주세요.
- 발권할 노선(=즐겨찾기 된 노선)을 선택하여 QR탑승권을 발급받을 수 있습니다.
  (QR탑승권 발급시 탑승하려는 차량과 QR코드의 차량번호가 맞는지 꼭 확인해주세요!)

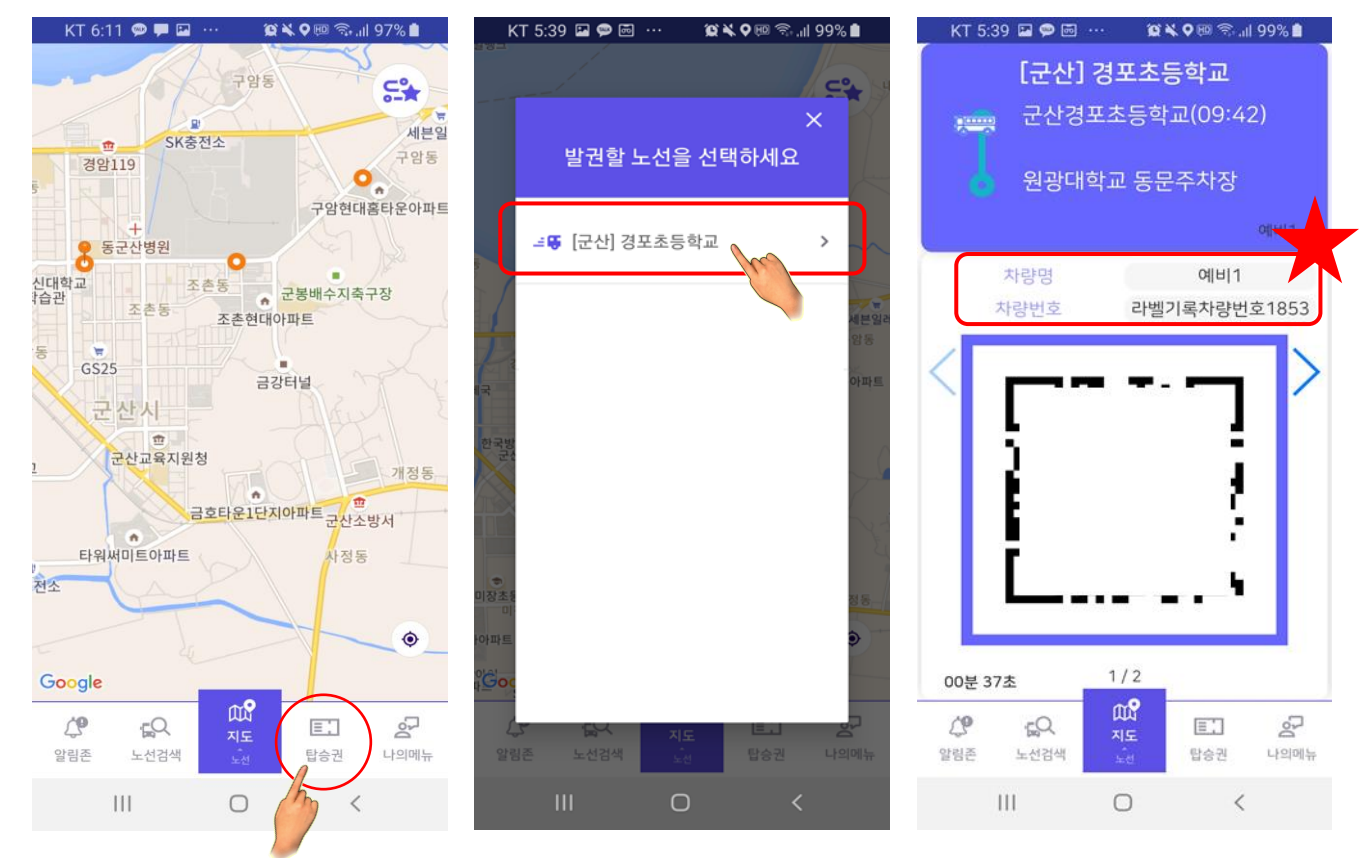

# 탑승 위치(지도 뷰) 확인 방법

- 1. 아래 지도버튼을 눌러 노선을 확인할 수도 있습니다.
- 2. \* 차량이 이동중일 경우 차량위치도 함께 표시됩니다.
- 3. 지도를 다시 눌러 지도로 확인도 할 수 있습니다.
- 4. 탑승 위치 뷰어를 확인하려면 마커를 눌러 자세한 탑승위치를 확인 할 수 있습니다.

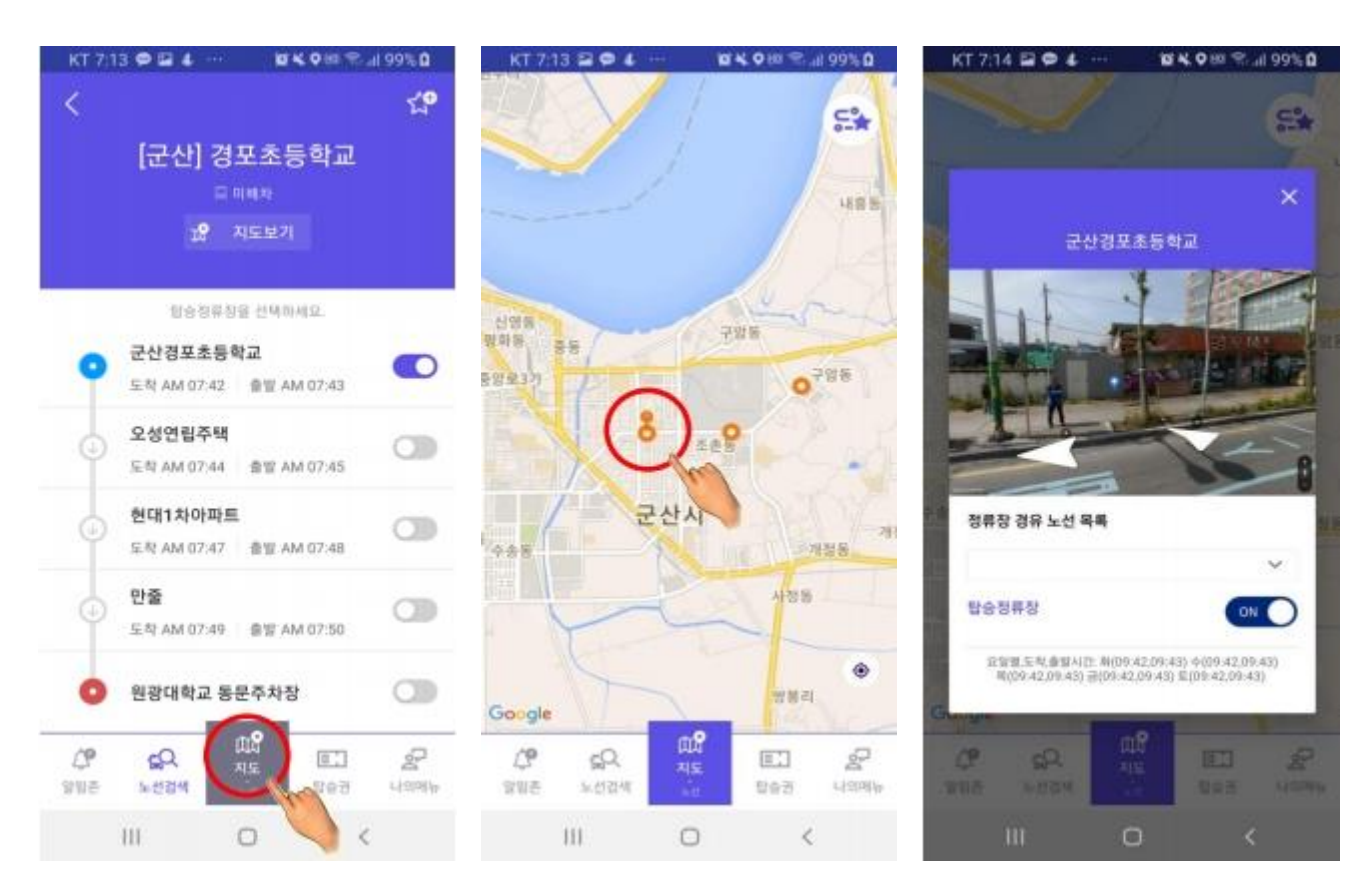

### 버스 관제(위치확인) 이용 방법

- 지도 버튼을 누르면 현재 버스 위치를 확인할 수 있습니다.
  (버스 클릭시 버스 정보를 확인하실 수 있습니다.)
- 한번 더 지도 버튼을 누르면 노선으로 버스 위치를 확인할 수 있습니다.
  (현재 안드로이드는 해당기능 수정 중이며, 빠른 시일 내에 이용 가능하도록 하겠습니다.)

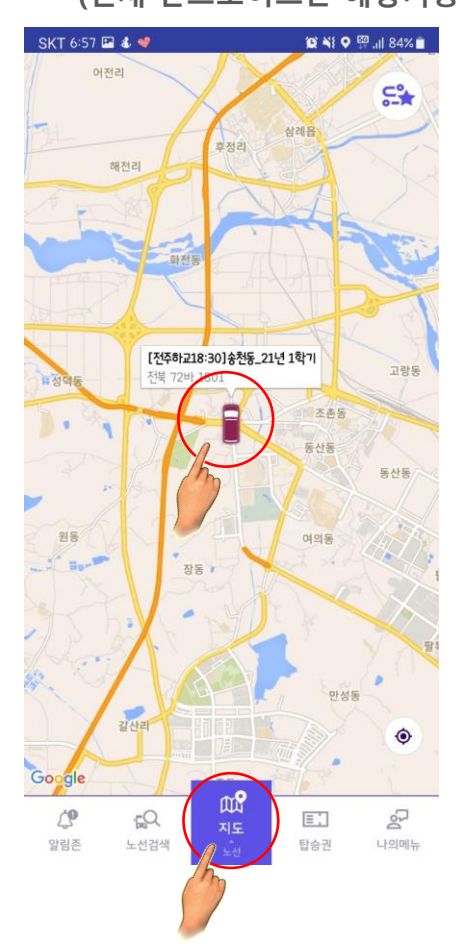

최대 노선 등록 초과시

- 1. 최대 노선 등록 초과 메시지 나올 경우 (기본 6개까지 QR탑승권 발급 가능)
- 지도를 누르신 후 즐겨찾기 목록 확인해 주세요. 그 뒤 휴지통 버튼을 눌러 삭제하시면 새로운 노선을 추가하여 QR탑승권을 발급하실 수 있습니다.

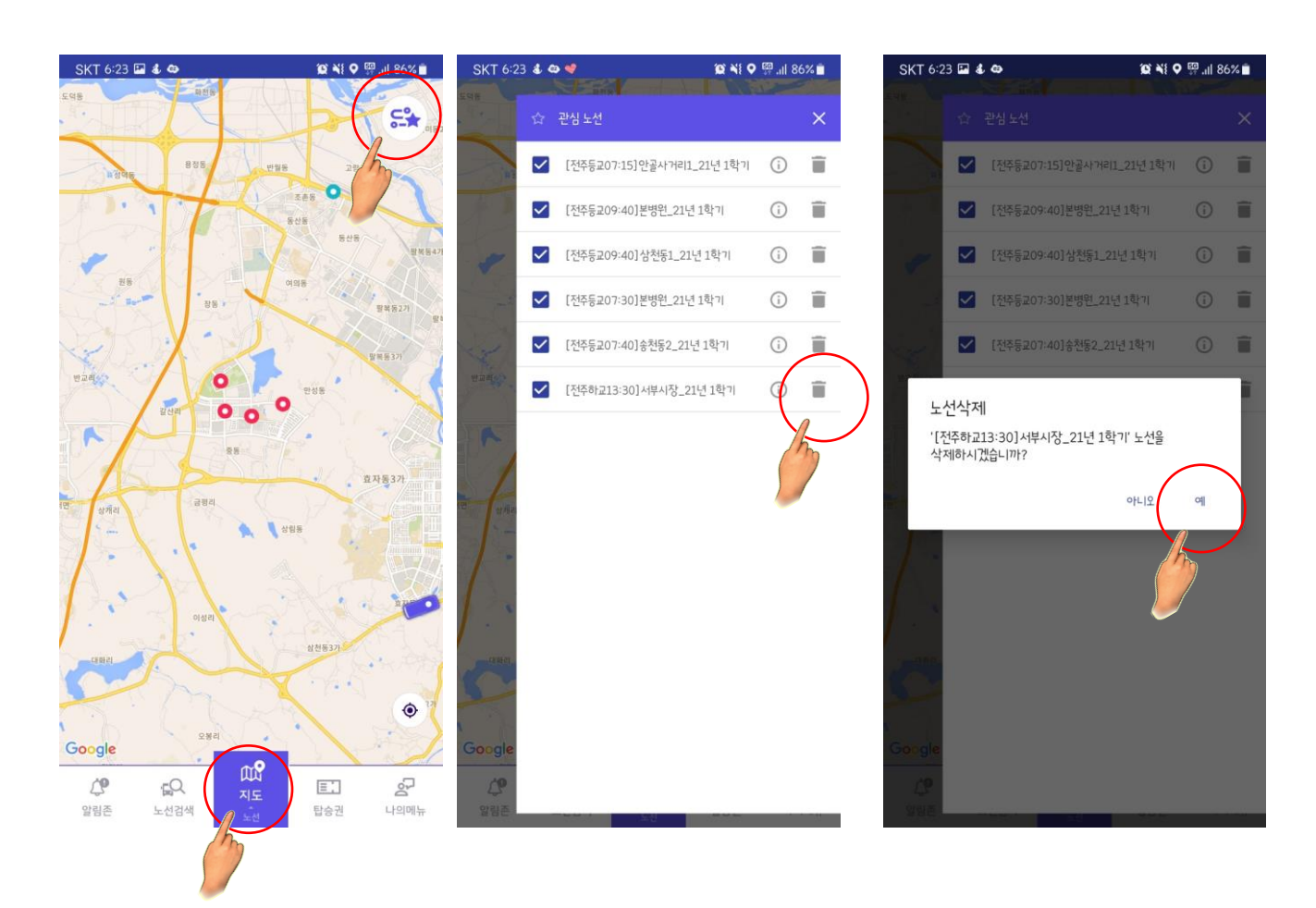

- 1. 노선검색 노선추가를 눌러주세요.
- 2. 모든 노선 조회를 선택해주세요.

|                                    | 1                           |
|------------------------------------|-----------------------------|
| 노선추가 나의 노선 🛍 🔽 노선추가 나의 노선 🛍 < 낙의 - | <u> 노선</u> 노선추가-#1차량        |
|                                    | 날승하시는 "차량"을 선택하세요.<br>선 조회] |
|                                    | ! 모든차량의 노선을 조회 할 수 있습니다.    |
|                                    |                             |
|                                    |                             |
|                                    |                             |
|                                    |                             |
|                                    |                             |
|                                    |                             |
|                                    |                             |
|                                    |                             |
|                                    |                             |
|                                    |                             |
|                                    |                             |
| 4,                                 |                             |

- 3. 탑승하려는 차량을 선택해 주세요. 노선이 많을 경우 탑승하실 정류장을 검색해주세요.
  \* 정류장명은 결제페이지에서 확인하실 수 있습니다.
- 4. 정거장 목록 확인 후 내가 탑승할 정거장이 있다면 다음을 눌러주세요.
- 5. 탑승정거장을 선택 후 완료를 눌러주세요.
- 6. 즐겨찾기한 노선에 한하여 QR코드 발급 및 버스 위치 확인이 가능합니다!

## QR탑승권 발급 방법

- 1. 노선이 추가되었는지 확인해주세요. (만약 추가되지 않았다면 App을 종료한 뒤 재실행 해주세요.)
- 2. 탑승권을 눌러 QR탑승권을 발급받을 수 있습니다.

좌우로 스와이프 하면 다른 즐겨찾기 한 노선의 QR탑승권도 확인할 수 있습니다.

(QR탑승권 발급시 탑승하려는 차량과 QR코드의 차량번호가 맞는지 꼭 확인해주세요!)

| 57    나의 노선    (군산) 경포초등학교      관병: [군산] 경포초등학교(07:42)    군산경포초등학교(07:42)      문행교일: 월,화, 역, 목, 금    ④      ····································                                               |                                                       | all LTE 💷                                                                                                    | 5:30 7      | atu       |
|----------------------------------------------------------------------------------------------------|-------------------------------------------------------|----------------------------------------------------------------------------------------------------|-------------|-----------|
| 내왕: (이비)1    군산경포초등학교(07:42)      온성고양: 범,바,수,목,금    원광대학교 동문주차장      자왕명    예비1      사랑면호    라벨기록차량번호                                                                                         | 나의 노선                                                 | The second second second second second second second second second second second second second second second se | [군산] 경포     | 초등학교      |
| ·····································                                                                                                    | 예비1<br>[군산] 경포초등학교<br>사: 원광대학교/원광보건대<br>2일: 월,화,수,목,금 | (j) >                                                                                                    | 군산경포초등      | 학교(07:42) |
| ····································                                                                                                    |                                                       |                                                                                                    | · 변경대역교 경   | 6도구시영     |
| 자랑번호 라벨기록차량번호<br>                                                                                                    |                                                       |                                                                                                    | 차량명         | 예비1       |
|                                                                                                    |                                                       |                                                                                                    | 차량번호        | 라벨기록차량번호1 |
| 00분 24초 1/10<br>₩ap                                                                                                    |                                                       |                                                                                                    |             |           |
| 00분 24초 1/10<br>QQ (Mg) [1] 문 같 다 (Mg) [1]                                                                                                    |                                                       |                                                                                                    | Ĺ           | ł         |
| ρΩ μΩ <sup>Ω</sup> μΩ μΩ <sup>Ω</sup> μΩ μΩ <sup>Ω</sup> μΩ μΩ <sup>Ω</sup> μΩ μΩ <sup>Ω</sup> μΩ μΩ <sup>Ω</sup> μΩ μΩ <sup>Ω</sup> μΩ μΩ <sup>Ω</sup> μΩ μΩ μΩ μΩ μΩ μΩ μΩ μΩ μΩ μΩ μΩ μΩ μΩ |                                                       |                                                                                                    | 24          |           |
| 노선경색 곳값 탑승권 나의에뉴 방법은 노선검색 것과 탑승권                                                                                                    |                                                       |                                                                                                    | 00분 24초 1/1 | 0         |

# 탑승 위치(지도 뷰) 확인 방법

- 1. 아래 지도버튼을 눌러 지도로 이동합니다.
- 2. 지도를 다시 눌러 지도로 확인도 할 수 있습니다.
- 3. 탑승 위치 뷰어를 확인하려면 마커를 누른 후 카메라 버튼을 눌러 자세한 탑승위치를 확인 할 수 있습니다.

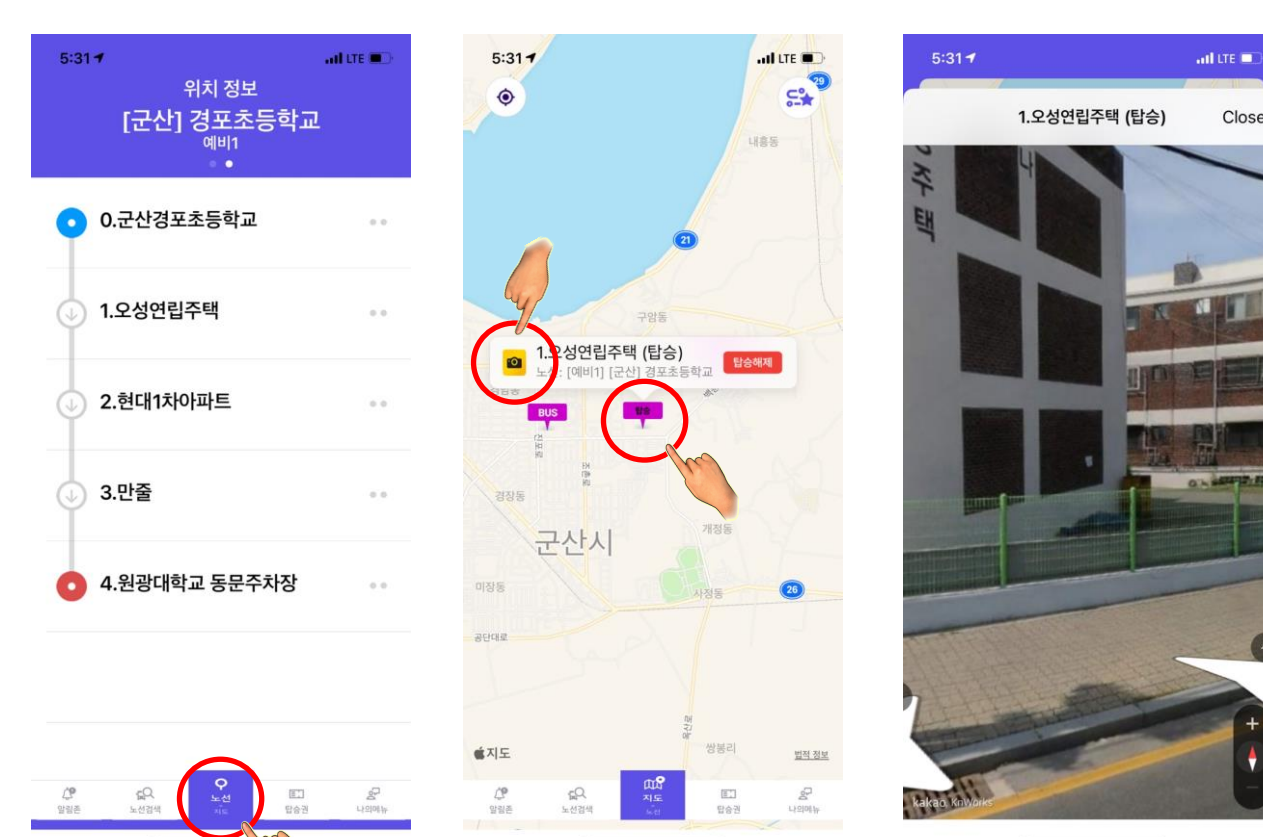

M

### 버스 관제(위치확인) 이용 방법

- 지도 버튼을 누르면 현재 버스 위치를 확인할 수 있습니다.
  (버스 클릭시 버스 정보를 확인하실 수 있습니다.)
- 2. 한번 더 지도 버튼을 누르면 노선으로 버스 위치를 확인할 수 있습니다.

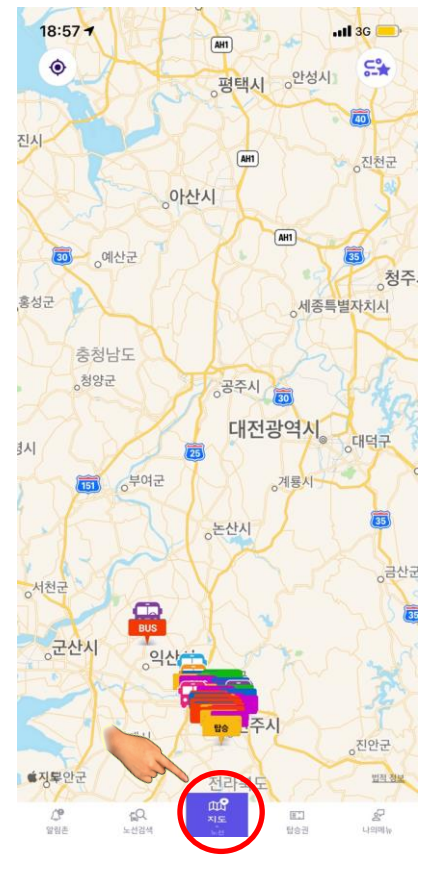

### 최대 노선 등록 초과 또는 즐겨찾기 노선 삭제 방법

- 1. 최대 노선 등록 초과 메시지가 나오거나 즐겨찾기한 노선을 삭제하려는 경우
- 지도를 누르신 후 즐겨찾기 목록 확인해 주세요. 그 뒤 휴지통 버튼을 눌러 삭제하시면 노선검색 – 나의노선 우측상단 휴지통버튼을 눌러주세요.
- 3. 노선의 왼쪽 삭제버튼을 눌러 삭제를 완료해주세요.

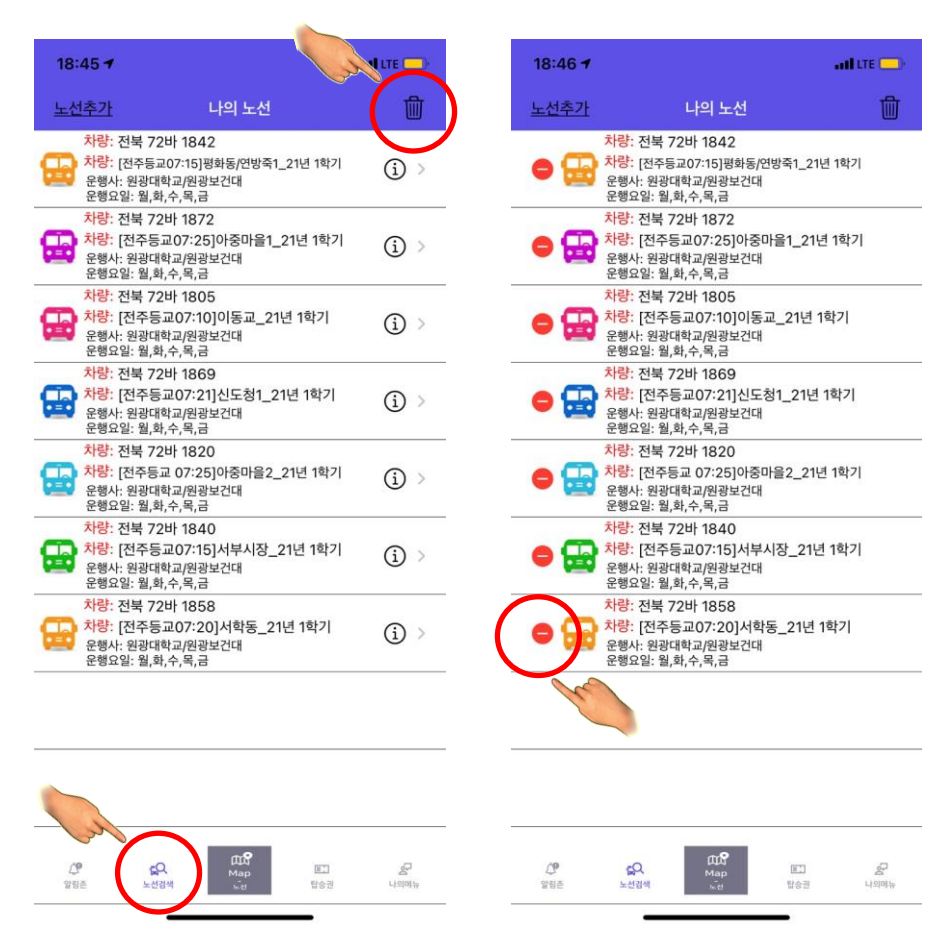